## BRAVO-HD ASIO ドライバー インストールマニュアル

Window OS の PC のみ、以下のドライバーをインストールしてください。

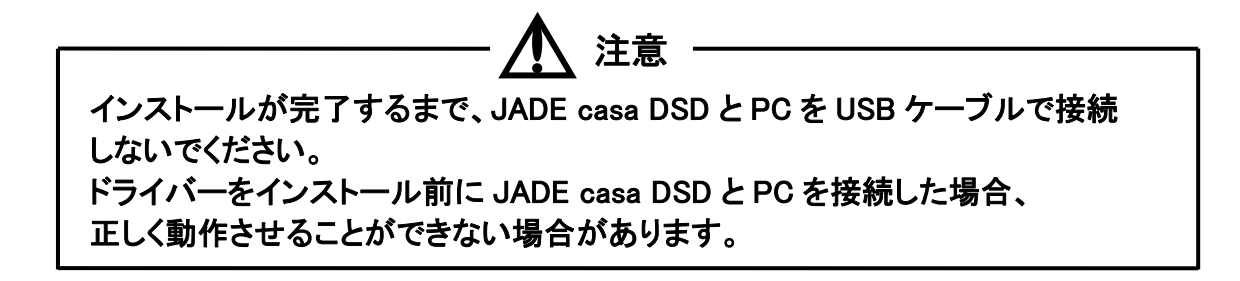

(1)ダウンロードした zip ファイルを開き、フォルダ内の【BravoHDSwPkgSetup.msi】を ダブルクリックして、ファイルを実行します。

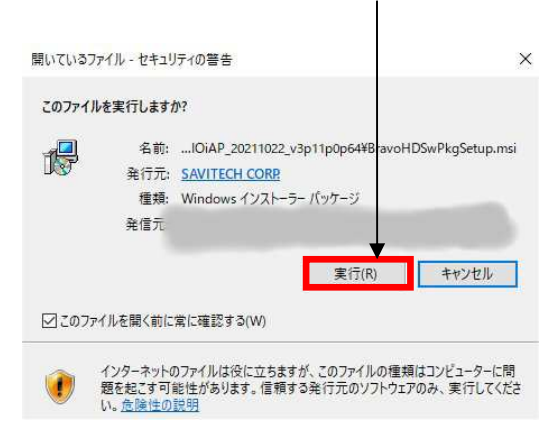

## (2) 画面の指示に従いインストールします。インストール完了すると、自動的に再起動します。

| 劇 BRAVO-HD —                                                                                                    | I ×                                                                                                    | BRAVO-HD                                                                                                    |                                                                      | – 🗆 X                         | BRAVO-HD                                | -                       | • ×   |
|----------------------------------------------------------------------------------------------------|----------------------------------------------------------------------------------------------------|----------------------------------------------------------------------------------------------------|----------------------------------------------------------------------|-------------------------------|-----------------------------------------|-------------------------|-------|
| Welcome to the BRAVO-HD Setup Wizard                                                                                                    | a construction of the second second s | Select Instal                                                                                                | ation Folder                                                         |                               | Confirm Installation                    |                         |       |
| The installer will guide you through the steps required to install BRAVD-HD ver 3.1                                                                                                    | 1.0.64 on your                                                                                                    | The installer will install BRAVE-HD to the following folder.                                                 |                                                                      |                               | The installer is ready to install BRAV  | /D-HD on your computer. |       |
| computer.                                                                                                    |                                                                                                    | To install in this folder, click "Next". To install to a different folder, enter it below or click "Browse". |                                                                      |                               | Click "Next" to start the installation. |                         |       |
|                                                                                                    |                                                                                                    | Folder:                                                                                                    |                                                                      |                               |                                         |                         |       |
|                                                                                                    | $\longrightarrow$                                                                                                    | C¥Program Files                                                                                              | (x86)¥SaviAudio¥BRAVO-HD¥                                            | Browse                        | →                                       |                         |       |
|                                                                                                    |                                                                                                    |                                                                                                    |                                                                      | Disk Cost                     |                                         |                         |       |
| WARNING: This computer program is protected by copyright law and international                                                                                                    | I treaties.                                                                                                    | Install BRAVO-HI                                                                                             | ) for yourself, or for anyone who uses this c                        | omputer:                      |                                         |                         |       |
| Unsufficinced duplication or distribution of this program, or any portion of it, may result in severe civil<br>or criminal penalties, and will be prosecuted to the maximum extent possible under the law. |                                                                                                    | OEvervone                                                                                                    |                                                                      |                               |                                         |                         |       |
|                                                                                                    |                                                                                                    | <ul> <li>Just me</li> </ul>                                                                                  |                                                                      |                               |                                         |                         |       |
| Cancel < Back                                                                                                    | Next>                                                                                                    |                                                                                                    | Canad                                                                | Prok                          | -                                       |                         |       |
|                                                                                                    |                                                                                                    |                                                                                                    | Caliber                                                              | DOUK INGK /                   |                                         | Cancel < Back           | Next> |
|                                                                                                    |                                                                                                    |                                                                                                    |                                                                      |                               |                                         |                         |       |
|                                                                                                    |                                                                                                    |                                                                                                    |                                                                      |                               |                                         |                         |       |
| NDO たちわ                                                                                                    | <b>のっ ぜ (</b> 一                                                                                                    | 7+1-4-5.                                                                                                    | いずまちして                                                               | ᇇᇰᇣᅀᇉ                         |                                         |                         |       |
| XPU を複数                                                                                                    | のエーリー()                                                                                                    | パノノ                                                                                                    |                                                                      | いる场古は、                        |                                         |                         |       |
| この画面で                                                                                                    | Francona は                                                                                                    | 躍切す                                                                                                    | ストトハ                                                                 |                               |                                         |                         |       |
|                                                                                                    | , Everyone ] &                                                                                                    | 些1八9                                                                                                    | °0℃&v.°                                                              |                               |                                         |                         |       |
|                                                                                                    |                                                                                                    |                                                                                                    |                                                                      |                               |                                         |                         |       |
|                                                                                                    |                                                                                                    |                                                                                                    |                                                                      |                               |                                         |                         |       |
|                                                                                                    |                                                                                                    |                                                                                                    |                                                                      |                               |                                         |                         |       |
|                                                                                                    |                                                                                                    |                                                                                                    |                                                                      |                               |                                         |                         |       |
|                                                                                                    |                                                                                                    |                                                                                                    |                                                                      |                               |                                         |                         |       |
| BRAVO-HD                                                                                                    | - 🗆 🗙                                                                                                    | _                                                                                                    |                                                                      |                               |                                         |                         |       |
| Installing BBAVO-HD                                                                                                    |                                                                                                    | Syster                                                                                                    | m restart required                                                   |                               | ×                                       |                         |       |
| 3                                                                                                    | Con Contraction                                                                                                    | 1                                                                                                    |                                                                      |                               |                                         |                         |       |
| RRAV0-HD is being installed                                                                                                    |                                                                                                    |                                                                                                    | If you want to complete th                                           | as installation of this softw | ara packaga                             |                         |       |
|                                                                                                    |                                                                                                    |                                                                                                    | you have to restart the sy                                           | stem!                         | are package,                            |                         |       |
| Please wait                                                                                                    |                                                                                                    |                                                                                                    | Please click button "Yes" f                                          | NOW.                          |                                         |                         |       |
| L                                                                                                    | $\rightarrow$                                                                                                    |                                                                                                    | If you want to restart the                                           | system later yourself, pleas  | e click                                 |                         |       |
|                                                                                                    |                                                                                                    |                                                                                                    | buccon no.                                                           |                               |                                         |                         |       |
|                                                                                                    |                                                                                                    |                                                                                                    | (If you click button "Yes", system will be restarted in 60 seconds.) |                               |                                         |                         |       |
|                                                                                                    |                                                                                                    |                                                                                                    |                                                                      |                               |                                         |                         |       |
|                                                                                                    |                                                                                                    | E HUNDER AND                                                                                                 |                                                                      |                               |                                         |                         |       |
|                                                                                                    |                                                                                                    |                                                                                                    |                                                                      | : (#0/(T) ;                   |                                         |                         |       |
| < Back                                                                                                    | Next >                                                                                                    |                                                                                                    |                                                                      |                               |                                         |                         |       |
|                                                                                                    |                                                                                                    |                                                                                                    |                                                                      |                               |                                         |                         |       |
|                                                                                                    |                                                                                                    |                                                                                                    |                                                                      |                               |                                         |                         |       |
|                                                                                                    |                                                                                                    |                                                                                                    |                                                                      |                               |                                         |                         |       |
|                                                                                                    |                                                                                                    |                                                                                                    | _                                                                    | L                             |                                         |                         |       |

※インストールが正常に完了すると次のような画面が表示されます。「はい」をクリックするとしばら くすると Windows が自動的に再起動します。

(3) インストール後、デスクトップにオーディオコントロールパネルのショートカットが作成されます。

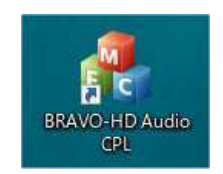

※「SAVITECH CORP.」は BRAVO-HD ドライバー本体の開発メーカーです。

注意:PC のハードウェア、ソフトウェアの構成によっては、上記の OS を使用していても 動作しない場合があります。